### WellSTAR Navigation

## **Table of Contents**

| Finding help within WellSTAR             | page | 2  |
|------------------------------------------|------|----|
| Finding data in WellSTAR                 | page | 3  |
| Finding a well in WellSTAR               | page | 3  |
| Using advanced filtering                 | page | 4  |
| Saving search results                    | page | 6  |
| Viewing data detail pages                | page | 6  |
| Saving detail pages                      | page | 8  |
| Viewing wells and equipment on map       | page | 8  |
| Finding recent historical data           | page | 10 |
| Finding documents that pre-date WellSTAR | page | 11 |
| Clearing file request errors             | page | 11 |
| Finding information on geothermal wells  | page | 11 |

#### 1. Where can I find help within WellSTAR?

WellSTAR screens have a help button in the top right. Clicking it will navigate to a help page related to the page from which you navigated.

| n Exp         | lore Data | Forms      | Tools |                                          |
|---------------|-----------|------------|-------|------------------------------------------|
| Entity /      |           |            |       | L Hello Todd Tyler, Department of Conser |
| Entities      |           |            |       | <b>O</b> <sub>Help</sub>                 |
| Organizations | People    | Workgroups |       |                                          |

Figure 1: Help button is located in the upper right of each page. This example shows the Entities page.

| intities / Entities Page                                |                                                                                                    |                                                                   |  |  |  |
|---------------------------------------------------------|----------------------------------------------------------------------------------------------------|-------------------------------------------------------------------|--|--|--|
| <b>T</b> Enter here to filter                           |                                                                                                    |                                                                   |  |  |  |
| - Main Section                                          | Entities pa                                                                                                    | age                                                               |  |  |  |
| Getting Started<br>General Links<br>+ How Tos           | This page is used to search for and initiate creation of contacts, system users, operators, organizations, and workgroups within WellSTAR. There are tabs for Organizations. People and Workgroups. This page is accessible from the WellSTAR Main Console. |                                                                   |  |  |  |
| + Application Development<br>+ Configuration Management | The Entities page defa                                                                                                    | aults to the Organizations tab and has the following menu items.  |  |  |  |
| + Data<br>+ Environments                                | Home menu items                                                                                                    | Description                                                       |  |  |  |
| + Technical Architecture<br>+ Test                      | Organizations tab                                                                                                    | Displays the Organizations table.                                 |  |  |  |
| + Project Management                                    | People tab                                                                                                    | Displays the People table.                                        |  |  |  |
| Bond Management                                         | Workgroups tab                                                                                                    | Displays the Workgroups table.                                    |  |  |  |
| - Bonds<br>Bond Page                                    | These are the comma                                                                                                    | nds at the top of each of the tables.                             |  |  |  |
| - Entity Management                                     | Command                                                                                                    | Description                                                       |  |  |  |
| - Entities<br>Entities Page                             | Advanced                                                                                                    | Toggles visibility of a filter row to filter data in the columns. |  |  |  |

Figure 2: The help page that loads from the Entities page has information specific to the Entities page, with additional navigation options on the left.

Many WellSTAR pages also have tool tips adjacent to their related fields. Hover your cursor over the tool tip for it to be displayed.

| Description * 🕒  |                                                                                                    |   |
|------------------|----------------------------------------------------------------------------------------------------|---|
|                  | This field is used to add an easily identifiable description of this specific online form instance. The description will also be visible on your landing page within the Forms in Progress and Forms Submitted tabs. | 1 |
| All comments are | discoverable records, open to public review.                                                                                                    | 6 |

*Figure 3: Hovering your cursor over the "I" symbol (red box) will cause a tool tip to appear (outlined in green). This example shows information related to a description box on an NOI form.* 

#### 2. How do I find data in WellSTAR?

From the home screen, click "Explore Data". This provides a list of each of the data types available in WellSTAR and selecting one will display a list of data of that type. Note that some pages require that the user select a filter before the list will populate.

| W                                                                   | ell                                                                                                    |                                                                                                    |  |  |  |  |  |  |  |
|---------------------------------------------------------------------|----------------------------------------------------------------------------------------------------|----------------------------------------------------------------------------------------------------|--|--|--|--|--|--|--|
| â                                                                   | Explore Data Tools Ma                                                                                                    | 20                                                                                                    |  |  |  |  |  |  |  |
| WellS<br>enviro<br>and We<br>Data                                   | Facilities<br>Operator Total Liability<br>Underground Gas Storage (UGS)<br>Underground Injection Control (UIC)                 | California Geologic Energy Management Division's (CalGEM) new electronic database. WellSTAR furthers CalGEM's commitment to public safety and<br>of use, and access to important, sortable data in a single portal. The release of WellSTAR ensures compliance with CalGEM's Well Stimulation Treatment<br>and federal requirements. |  |  |  |  |  |  |  |
| - Facil<br>- Oper<br>- Unde<br>- Unde<br>- Well<br>- Well<br>- Well | Wells<br>Well Maintenance<br>Well Stimulation (WST)                                                                            | nd in uns sue.                                                                                                    |  |  |  |  |  |  |  |
| Additio                                                             | nal data is available by navigating through links                                                                              | available in the above mentioned pages.                                                                                                    |  |  |  |  |  |  |  |
| To acce                                                             | ess bulk data from WellSTAR, use the Tools me                                                                                  | nu to select Bulk Data Download. Warning – bulk data download file sizes may be up to 10G of data.                                                                                                    |  |  |  |  |  |  |  |
| To revie<br><u>Maps</u>                                             | To review Well Stimulation application data prior to WellSTAR, use https://filerequest.conservation.ca.gov/WellRecord.<br>Maps |                                                                                                    |  |  |  |  |  |  |  |
| For gra                                                             | For graphical depiction of Facility, Permit, UGS and Well information please use the Maps menu link.                           |                                                                                                    |  |  |  |  |  |  |  |

*Figure 4: Explore Data and the corresponding list of data types are both outlined in red.* 

#### 3. How do I find a well in WellSTAR?

Click on Explore Data > Wells > select a filter from the dropdown menu on the top left > refine the search using advanced filtering.

| W                                                                                                    | ell                                             |                              |                                                                                                    |  |  |  |  |  |
|----------------------------------------------------------------------------------------------------|-------------------------------------------------|------------------------------|----------------------------------------------------------------------------------------------------|--|--|--|--|--|
| â                                                                                                    | Explore Data                                    | Tools                        | Марѕ                                                                                                    |  |  |  |  |  |
| WellST<br>enviror<br>and We<br><u>Data</u>                                                                                                    | Facilities<br>Operator Total L<br>Underground G | .iability<br>as Storage (UG: | - California Geologic Energy Management Division's (CalGEM) new electronic database. WeilSTAR furthers CalGEM's commitment to public safety and<br>e of use, and access to important, sortable data in a single portal. The release of WeilSTAR ensures compliance with CalGEM's Weil Stimulation Treatment<br>and federal requirements |  |  |  |  |  |
| Use the Underground Injection Control (UIC)<br>- Facility Wells<br>- Oper Wells<br>- Under Well Maintenance<br>- Under<br>- Well M<br>- Well Stimulation (WST)<br>- Well M<br>- Well Stimulation (WST) |                                                 |                              | JIC) ed in this site:                                                                                                    |  |  |  |  |  |
| Additio                                                                                                    | nal data is available b                         | y navigating throug          | h links available in the above mentioned pages.                                                                                                    |  |  |  |  |  |
| To acc                                                                                                    | ess bulk data from We                           | elISTAR, use the To          | ols menu to select Bulk Data Download. Warning - bulk data download file sizes may be up to 10G of data.                                                                                                    |  |  |  |  |  |
| To revi                                                                                                    | ew Well Stimulation a                           | pplication data prior        | to WellSTAR, use https://filerequest.conservation.ca.gov/WellRecord.                                                                                                    |  |  |  |  |  |
| <u>Maps</u>                                                                                                    | Maps                                            |                              |                                                                                                    |  |  |  |  |  |
| For gra                                                                                                    | aphical depiction of Fa                         | cility, Permit, UGS          | and Well information please use the Maps menu link.                                                                                                    |  |  |  |  |  |

*Figure 5:Click on "Explore Data", then select "Wells" from the dropdown menu.* 

| ch 🌣 |
|------|
| d    |
|      |
|      |
|      |
|      |
|      |
|      |

Figure 6: The list of wells does not populate until a filter is chosen. Filter by operator, district, county, lease, or field and then type a search term into the main search bar. For example, filter by "district" and then type "southern" into the main search bar to display all wells in the Southern District. Refine your search using "Advanced Filtering".

#### 4. How do I use Advanced Filtering/apply multiple filters to data in WellSTAR?

From the homepage, click on Explore Data > Wells > Filter by > select first filter to apply from dropdown menu > type search criteria into search bar > Enter. This populates the page with wells. Click Advanced Filtering to add filters for API, Designation, Operator Name, Current Type, Current Status, and Field. Additional filter types can be added to the grid by clicking on the gear wheel in the top right and clicking the appropriate check boxes. To further refine your search, click on the filter icon to the right of an advanced filtering box and select how your typed phrase will be applied (contains, does not contain, starts with, ends with, is equal to, is not equal to, is null, is empty, is not null, is not empty). Advanced filtering is available for other data types as well (e.g. facilities, complaints, etc.).

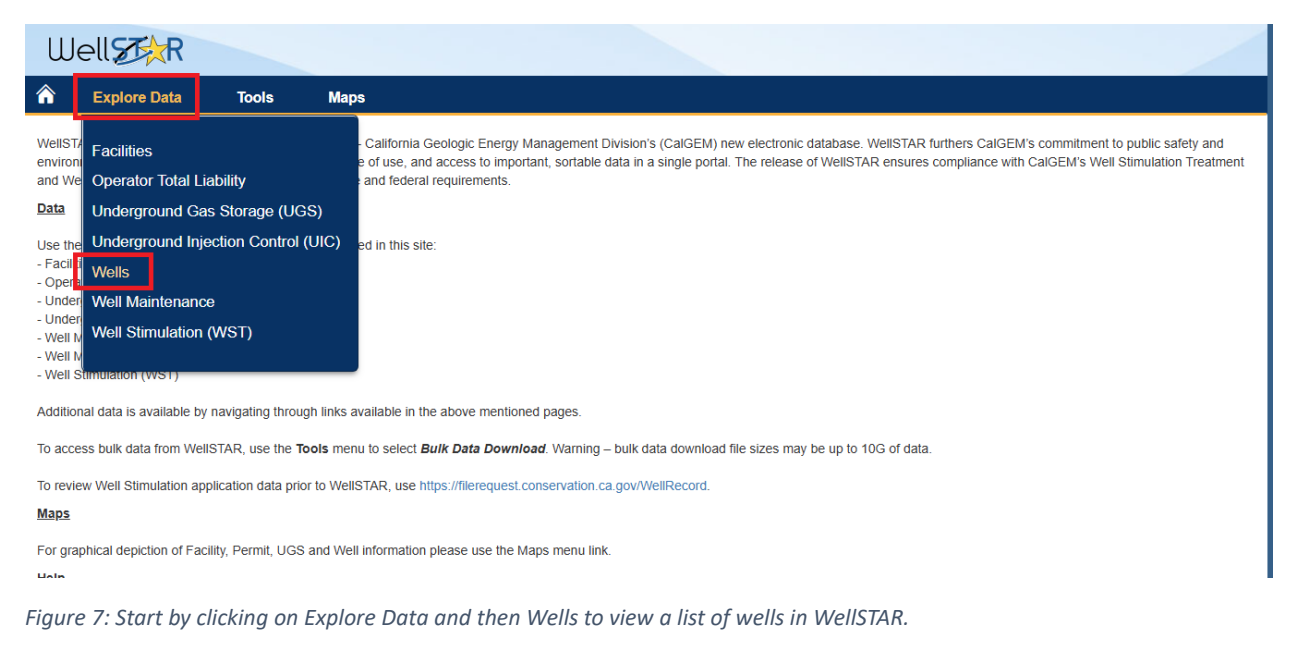

| ш       |                                                                              |                             |                           |                              |                   | API                             | î   |
|---------|------------------------------------------------------------------------------|-----------------------------|---------------------------|------------------------------|-------------------|---------------------------------|-----|
| w       |                                                                              |                             |                           |                              |                   | Designation                     |     |
| 1       | Explore Data Tool                                                            | s Maps                      |                           |                              |                   | Oper. Code                      |     |
| ome     | Wells                                                                        |                             |                           |                              |                   | Operator Name                   | 11- |
| Vell    | S                                                                            |                             |                           |                              |                   | Current Type                    |     |
|         | -                                                                            |                             | Current Status            |                              |                   |                                 |     |
| Wel     | s                                                                            | Field                       |                           |                              |                   |                                 |     |
| ter b   | y:                                                                           |                             | Lease Name                |                              |                   |                                 |     |
| Distri  | ct 🗸 Ini                                                                     |                             | Well Number               |                              |                   |                                 |     |
| ell int | ormation in the grid below may be                                            |                             | District                  |                              |                   |                                 |     |
|         |                                                                              | PLSS                        |                           |                              |                   |                                 |     |
|         | APL                                                                          | Designation                 | Operator Name             | Current Type                 | Current Status    | Location (Lat/Long)             |     |
|         | 0410720282                                                                   | CPPC et al. B 1             | Kebo Oil & Cas, Inc.      |                              | Canceled          | Area                            | LP. |
|         | 0410720202                                                                   |                             | Rebu Oli & Gas, Ilic.     | Oli & Gas                    | Caliceled         | County                          |     |
|         | 0410720281                                                                   | Doe 2                       | Spencer Barton            | Oli & Gas                    | Plugged & Abandor | Spud Date                       | H-  |
|         | 0410720280                                                                   | Sequoia 1                   | Patriot Resources, LLC    | Dry Hole                     | Plugged & Abandor | Confidentiality Status          |     |
|         | 0410720279                                                                   | Pentarch 9                  | Pentarch Petroleum        | Oil & Gas                    | Active            | Confidentiality Expiration Date |     |
|         | 0410720278                                                                   | Grizzle 1-31                | Spectra Exploration, Inc. | Oil & Gas                    | Plugged & Abandor | Status Date                     |     |
|         | 0410720277                                                                   | Hani 1-31                   | Spectra Exploration, Inc. | Oil & Gas                    | Plugged & Abandor | Next Test Due Type              |     |
|         | 0410720276                                                                   | 9                           | Zynergy, LLC              | Oil & Gas                    | Idle              |                                 |     |
|         | 0410720275                                                                   | Pentarch Petroleum 5A       | Pentarch Petroleum        | Oil & Gas                    | Active            | Well Maintenance                |     |
|         | 0410720274                                                                   | Filippi S.F. 4              | Modus, Inc.               | Oil & Gas                    | Active            |                                 |     |
|         | 0410720273                                                                   | Filippi L.T.F. 3            | Modus, Inc.               | Oil & Gas                    | Active            | Well Classification             |     |
|         | 0410720272                                                                   | Pentarch Petroleum 7        | Pentarch Petroleum        | Oil & Gas                    | Active            | Years Idle                      |     |
|         | 0410720271                                                                   | 720271 Pentarch Petroleum 8 |                           | Pentarch Petroleum Oil & Gas |                   | Idle Start Date                 |     |
| н       | <ul> <li>▲</li> <li>1</li> <li>2</li> <li>3</li> <li>4</li> <li>5</li> </ul> | 6 7 8 9 10 >                | ► 20 ▼ items per          | page                         |                   | Idle End Date                   | 0   |
|         |                                                                              |                             |                           |                              |                   | Idle Well Management Plan       |     |
|         |                                                                              |                             |                           |                              |                   | Testing Waiver Plan             |     |

Figure 8: A filter must be chosen from the top left box and a search term entered in the main search bar (red boxes) before the list will populate. This example shows a District filter applied, with a search for wells in the Inland district entered into the search bar. To add additional categories to the grid, click the gear wheel in the top right and select the appropriate check boxes in the list that appears (green boxes).

| â        | Explore Data                | Tools Maps                      |   |                           |              |     |                   |           |            |    |
|----------|-----------------------------|---------------------------------|---|---------------------------|--------------|-----|-------------------|-----------|------------|----|
| Home     | Wells                       |                                 |   |                           |              |     |                   |           |            |    |
| Well     | S                           |                                 |   |                           |              |     |                   |           |            |    |
| Wel      | ls                          |                                 |   |                           |              |     |                   |           |            |    |
| Eilter b |                             |                                 |   |                           |              |     |                   |           |            |    |
| Distri   | ct 🗸                        | Inland                          |   |                           |              | •   |                   |           |            |    |
| Well inf | formation in the grid below | w may be up to a day old        |   |                           |              |     |                   |           |            |    |
| Vicinin  | ormation in the grid below  | i may be up to a day old.       |   |                           |              | T A | dvanced Filtering | Actions - | Search     | \$ |
|          | API ↓                       | Designation                     |   | Operator Name             | Current Type |     | Current Status 🕇  |           | Field      |    |
|          |                             | T                               | Ţ | <b>T</b>                  |              | T   |                   | <b>•</b>  |            | T  |
|          | 0410720282                  | Contains                        |   | Kebo Oil & Gas, Inc.      | Oil & Gas    |     | Canceled          |           | Any Field  | î  |
|          | 0410720281                  | Does not contain<br>Starts with |   | Spencer Barton            | Oil & Gas    |     | Plugged & Abando  | ined      | Deer Creek |    |
|          | 0410720280                  | Ends with                       |   | Patriot Resources, LLC    | Dry Hole     |     | Plugged & Abando  | ined      | Any Field  |    |
|          | 0410720279                  | Is equal to                     |   | Pentarch Petroleum        | Oil & Gas    |     | Active            |           | Deer Creek |    |
|          | 0410720278                  | Is not equal to                 |   | Spectra Exploration, Inc. | Oil & Gas    |     | Plugged & Abando  | ned       | Any Field  |    |
|          | 0410720277                  |                                 | · | Spectra Exploration, Inc. | Oil & Gas    |     | Plugged & Abando  | ined      | Any Field  |    |
|          | 0410720276                  | 9                               |   | Zynergy, LLC              | Oil & Gas    |     | Idle              |           | Deer Creek |    |

Figure 9: To further refine your search, click on Advanced Filtering in the top right, click the filter icon to the right of an Advanced Filtering field, and select the appropriate option from the dropdown menu. Search terms typed into the field to the left will apply the filter you have chosen to the column you have chosen. Note that this is customizable for each column – you could search for Operator Names that contain "Chevron" and for Current Types that do not contain "Dry Hole", resulting in a list of all Chevron wells in the Inland District except for Dry Holes.

#### 5. How can I save search results on my local device?

While viewing a search results grid, click on Actions > Export (as Excel or PDF file).

| We        | II STAR      |                                                         |      |                |                  |                   |                    |          |
|-----------|--------------|---------------------------------------------------------|------|----------------|------------------|-------------------|--------------------|----------|
| â e       | Explore Data | Tools M                                                 | laps |                |                  |                   |                    |          |
| Home      | Facilities   |                                                         |      |                |                  |                   |                    |          |
| Facilitie | es           |                                                         |      |                |                  |                   |                    |          |
| Facilitie | es & Compon  | ients                                                   |      |                |                  |                   |                    |          |
|           |              |                                                         |      |                |                  | T Advanced Filter | ing Actions - Sear | ch 🌣     |
| Code      |              | Operator                                                | ID † | Туре           | Sub Type         | Name              | FLS Export - Excel | ti ons   |
| S2641     |              | Sentinel Peak<br>Resources California<br>LLC            | 001  | Facility Group | Urban Drill Site | Fourth Avenue     | 35, 01S, 14W, SB   | Actions- |
| S2641     |              | Sentinel Peak<br>Resources California<br>LLC            | 002  | Facility Group | Urban Drill Site | Jefferson         | 01, 02S, 14W, SB   | Actions- |
| E0100     |              | E & B Natural<br>Resources<br>Management<br>Corporation | 003  | Facility Group | Urban Drill Site | Murphy Drill Site | 02, 02S, 14W, SB   | Actions  |

*Figure 10: Red box highlights the "Action" button and corresponding drop down menu.* 

#### 6. How do I view detailed data?

Wherever a blue hyperlink appears in a search grid, it can be clicked to navigate to the corresponding Detail Page. Note that some sections of the Detail Page are collapsed and can be expanded by clicking the arrow to the right of the section title. The Detail Page that is opened in this way is a Summary page. It is also possible to open related Detail Pages by clicking on Summary in the top right and selecting a new Detail Page view. The alternate views that are available depend on the type of Detail Page. For a Well Detail Page, these include Ownership History, Permits, and Tests associated with the well in question, as well as others.

| We       | ellszkR                          |                                           |                                       |              |                      |           |                  |    |
|----------|----------------------------------|-------------------------------------------|---------------------------------------|--------------|----------------------|-----------|------------------|----|
| â        | Explore Data Tool                | s Maps                                    |                                       |              |                      |           |                  |    |
| Home     | Wells                            |                                           |                                       |              |                      |           |                  |    |
| Wells    | 5                                |                                           |                                       |              |                      |           |                  |    |
| Well     | S                                |                                           |                                       |              |                      |           |                  |    |
| Filter b | v:                               |                                           |                                       |              |                      |           |                  |    |
| Distric  | st 👻 No                          | orthern                                   |                                       |              | •                    |           |                  |    |
| Well inf | ormation in the grid below may b | e up to a day old                         |                                       |              |                      |           |                  |    |
|          |                                  |                                           |                                       |              | ▼ Advanced Filtering | Actions - | Search           | \$ |
|          | API ↓                            | Designation                               | Operator Name                         | Current Type | Current Status       | t         | Field            |    |
|          | 0429520064                       | State 3743.1 48-2                         | Chevron U.S.A. Inc.                   | Dry Gas      | Plugged & Aband      | oned      | Ryer Island Gas  | Î  |
|          | 0429520060                       | State 3743.1 48-1A                        | Chevron U.S.A. Inc.                   | Gas          | Plugged & Aband      | oned      | Ryer Island Gas  |    |
|          | 0429520059                       | State 3896.1 51-1                         | Standard Oil Company of<br>California | Oil & Gas    | Canceled             |           | Ryer Island Gas  |    |
|          | 0428321590                       | Summerland Beach Legacy<br>Unknown Well D | State Lands Commission                | Oil & Gas    | Permitted            |           | Summerland (ABD) |    |

Figure 11: Clicking on a blue hyperlink on a List Page will navigate to the associated Detail Page.

| Surface Location                                                                                               |                                                                                                    |                                                                                                    |   |
|----------------------------------------------------------------------------------------------------|----------------------------------------------------------------------------------------------------|----------------------------------------------------------------------------------------------------|---|
|                                                                                                    |                                                                                                    | -                                                                                                    |   |
| Section<br>25                                                                                                  | Township<br>22S                                                                                                  | Range<br>23E                                                                                                    |   |
| Latitude<br>35.98500000                                                                                        | Longitude<br>-119.42972222                                                                                       | B&M<br>MD                                                                                                    |   |
| County<br>Tulare                                                                                               | District<br>Inland                                                                                               | Onshore/Offshore<br>Onshore                                                                                      |   |
| Datum<br>NAD 83                                                                                                | Corner Call<br>E qtr corner S25 T22S, R23E (2891'S 197'W from NE Corner of Section 25 T22S,<br>R23E/CalGEM Maps) |                                                                                                    |   |
| Location Description<br>Location is at the SW corner of the intersection of Ave 108 & Rd 64, Tulare County, CA |                                                                                                    |                                                                                                    |   |
| Bottom Hole Location - Wellbore 0410720283-00                                                                  |                                                                                                    |                                                                                                    |   |
| Section<br>25                                                                                                  | Township<br>22S                                                                                                  | Range<br>23E                                                                                                    |   |
| Latitude<br>35.98500000                                                                                        | Longitude<br>-119.42972222                                                                                       | B&M<br>MD                                                                                                    |   |
| Field<br>Any Field [0]                                                                                         | County<br>Tulare [107]                                                                                           | Corner Call<br>E qtr corner S25 T22S, R23E (2891'S 197'W from NE Corner of Section 25 T22S,<br>R23E/CalGEM Maps) |   |
| Critical/Environmentally Sensitive Well Information                                                            |                                                                                                    |                                                                                                    | • |
| Current Associated Projects                                                                                    |                                                                                                    |                                                                                                    | • |
| Wellhead Equipment                                                                                             |                                                                                                    |                                                                                                    | • |
| Well Activity                                                                                                  |                                                                                                    |                                                                                                    |   |

Figure 12: Detail Pages contain multiple sections, some of which are collapsed. In this example, clicking on the arrow outlined by the red box will expand the section titled "Critical/Environmentally Sensitive Well Information".

| Well                            |                                    | [                                  | Well API 🔹                                            |
|---------------------------------|------------------------------------|------------------------------------|-------------------------------------------------------|
| Explore Data Forms Tools Maps   |                                    |                                    | Advanced Search                                       |
| Well I Unspecified              |                                    |                                    | L Hello William Schmidt, Department of Conservation - |
| Well Detail                     |                                    |                                    | O Help                                                |
| Exxon 9 - API 0428321585        |                                    |                                    | Summary - Actions -                                   |
| API Number<br>0428321585        | Well Designation<br>Exxon 9        | Well Number<br>9                   | Summary<br>Production/Injection                       |
| Operator<br>Chevron U.S.A. Inc. | Well Type<br>Oil & Gas             | Well Status<br>Plugged & Abandoned | Tests<br>Permits                                      |
| Active Permit<br>No             | Bond Number<br>N/A                 | Confidential Well<br>No            | UIC<br>Associated Facilities                          |
| Confidentiality Expiration Date | Lease<br>Exxon                     | Surface Owner<br>N/A               | Violations                                            |
| Mineral Owner<br>N/A            | Interested Federal Agencies<br>N/A | Well Name<br>Unspecified           | Incidents                                             |
| Well Spud Date<br>08/11/1983    | Exploratory Well No                | Dry Hole<br>N/A                    | Idle Well<br>Well Maintenance                         |
| Status Date<br>04/26/2018       | Initial Date of Production<br>N/A  | Directionally Drilled<br>Yes       | Documents<br>Events                                   |
| Field(s)                        | Area(s)                            | Pool(s)                            |                                                       |
| Well Classifications N/A        |                                    |                                    |                                                       |
| Surface Location                |                                    |                                    |                                                       |
| Section<br>17                   | Township<br>03N                    | Range<br>25W                       |                                                       |
| Latitude<br>34.34220505         | Longitude<br>-119.51985168         | B&M<br>SB                          |                                                       |
| County                          | District                           | Onshore/Offshore                   |                                                       |

Figure 13: Click on Summary in the top right to access alternate Detail Page views. Each selection will navigate to the appropriate detail page for this specific well - e.g., clicking on Permits will display all permits associated with this well while clicking on Documents will display all WellSTAR documents associated with this well.

#### 7. How can I save a Detail Page to my local device?

While on the Detail Page, click on Actions in the top right and select Export – PDF from the drop-down menu.

| Well                               |                                       |                                                                     |
|------------------------------------|---------------------------------------|---------------------------------------------------------------------|
| Explore Data Tools Maps            |                                       |                                                                     |
| Well I Unspecified                 |                                       |                                                                     |
| Well Detail                        |                                       |                                                                     |
| State 3743.1 48-2 - API 0429520064 |                                       | Summary - Actions -                                                 |
| API Number<br>0429520064           | Well Designation<br>State 3743.1 48-2 | Well Number         View on Map           48-2         Export - PDF |
| Operator                           | Well Type                             | Well Status                                                         |
| Chevron U.S.A. Inc.                | Dry Gas                               | Plugged & Abandoned                                                 |
| No                                 | N/A                                   | No                                                                  |
| Confidentiality Expiration Date    | 1 0350                                | Surface Owner                                                       |

Figure 14: Clicking on Action in the top right displays a drop-down menu where Export - PDF can be selected.

#### 8. How do I locate or view a well or piece of equipment on a map?

There are multiple ways to locate or view a well or piece of equipment on a map.

a. From the Well Detail Page. Click on Actions in the top right and then select View on Map from the drop-down menu. This will open CalGEM's Well Management map, already zoomed in to the relevant well or piece of equipment.

| Well                               |                                       |                                    |                     |
|------------------------------------|---------------------------------------|------------------------------------|---------------------|
| Explore Data Tools Maps            |                                       |                                    |                     |
| Well Unspecified Well Detail       |                                       |                                    |                     |
| State 3743.1 48-2 - API 0429520064 |                                       |                                    | Summary - Actions - |
| API Number<br>0429520064           | Well Designation<br>State 3743.1 48-2 | Well Number<br>48-2                | Export - PDF        |
| Operator<br>Chevron U.S.A. Inc.    | Well Type<br>Dry Gas                  | Well Status<br>Plugged & Abandoned |                     |
| Active Permit<br>No                | Bond Number<br>N/A                    | Confidential Well<br>No            |                     |
| Confidentiality Expiration Date    | 0.000                                 | Surface Owner                      |                     |

Figure 15: Clicking on Actions in the top right displays a drop-down menu where View on Map can be selected. This option opens a new window and zooms to the feature of interest.

b. From the Well Detail Page (Summary view). The Surface Location section includes the latitude and longitude of the well or piece of equipment; these can be input into the map of your choice.

| Well Detail                                                                                                    |                                                                                                    | • Hetp                                                                                                    |
|----------------------------------------------------------------------------------------------------|----------------------------------------------------------------------------------------------------|----------------------------------------------------------------------------------------------------|
| Sausalito School 1-4 - API 0410720268                                                                                                  |                                                                                                    | Summary - Actions -                                                                                                    |
| API Number<br>0410720585<br>Operator<br>Pactic Coast Exploration, LLC<br>Active Permit<br>No<br>Confidentiality Expiration Date<br>N/A | Well Designation<br>Sausalio School 1-4<br>Well Type<br>Oil & Gas<br>Bond Number<br>N/A<br>Lesse<br>Sausalio School<br>Instructure External Agencies | Well Number<br>1-4<br>Well Status<br>Plugged & Abandoned<br>Confidential Well<br>No<br>Surface Owner<br>N/A<br>Well Name |
| MinFat Owner<br>N/A<br>Weil Spud Date<br>04/05/2007<br>Status Date<br>04/25/2018<br>Field(s)                                           | Interestice Federal Agencies<br>Exploratory Well<br>No<br>Initial Date of Production<br>N/A<br>Area(s)                                               | wen kane<br>Unspecified<br>Dry Hole<br>Y<br>Directionally Drilled<br>No<br>Pool(s)                                       |
| Well Classifications N/A Surface Location Section                                                                                      | Township                                                                                                    | P2008                                                                                                    |
| action<br>04<br>Latitude<br>35 9799964<br>County<br>Tutare<br>Datum<br>NAD 83<br>Location Description<br>Fr ctr 200N 100E              | Zas<br>Longitude<br>-119 16986084<br>District<br>Inland<br>Corner Call<br>N/A                                                                        | nange<br>286<br>B&M<br>MD<br>Onshore/offshore<br>Onshore                                                                 |

Figure 16: Latitude and longitude of a feature of interest can be found in the Surface Location of the Well Detail page (Summary view).

c. From CalGEM's Well Finder map (<u>https://maps.conservation.ca.gov/doggr/wellfinder/#close</u>). Enter search criteria in the search box in the top left of the screen, for example, entering an API number will result in the map zooming to the well with that API. Additional instructions on using Well Finder can be found here:

https://www.conservation.ca.gov/calgem/Documents/WellFinderHelp-pdfua-ADA.pdf?csf=1

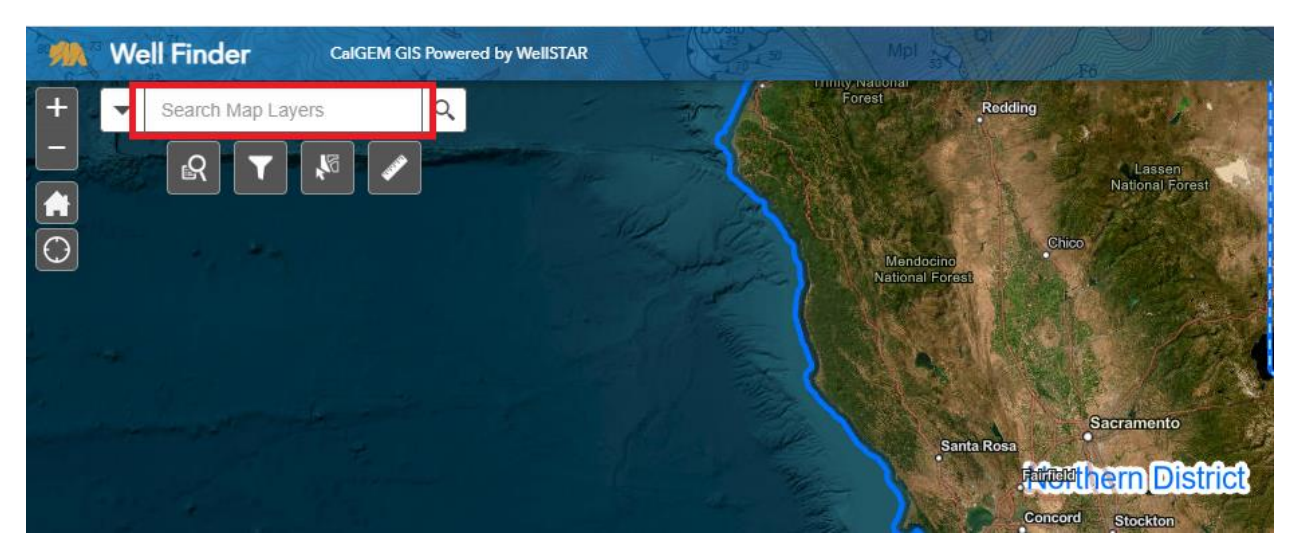

Figure 17: Entering an API in the highlighted search box will result in the map zooming to and selecting the identified well.

d. From the grid view of wells. Explore Data > Wells > gear wheel symbol > select checkbox labeled Location (Lat/Long). This adds a column to the grid which shows the latitude and longitude of all wells in the search.

| 111      |                           |                             |              |            |                                 |        | API                                   | î   |  |
|----------|---------------------------|-----------------------------|--------------|------------|---------------------------------|--------|---------------------------------------|-----|--|
|          |                           |                             |              |            |                                 |        | Designation                           |     |  |
| â        | Explore Data              | Tools Maps                  |              |            |                                 |        | Oper. Code                            |     |  |
| Home     | Wells                     |                             |              |            |                                 |        | Operator Name                         | IE. |  |
| \\/∩II   | c                         |                             |              |            |                                 |        | Current Type                          |     |  |
| W Ch     | 0                         |                             |              |            |                                 |        | Current Status                        |     |  |
| We       | lls                       |                             |              |            |                                 |        | Field                                 |     |  |
| Filter t | by:                       |                             |              |            |                                 |        | Lease Name                            |     |  |
| Distr    | ict 🔻                     | Inland                      |              |            | •                               |        | Well Number                           |     |  |
|          |                           |                             |              |            |                                 |        | District                              |     |  |
| Well in  | formation in the grid bel | low may be up to a day old. |              |            |                                 |        | PLSS                                  |     |  |
|          |                           |                             |              |            | ▼ Advanced                      |        | Location (Lat/Long)                   | *   |  |
|          | API ↓                     | Operator Name               | Current Type | Field      | Location (Lat/Long)             | County | Area                                  |     |  |
|          | 0410720282                | Kebo Oil & Gas, Inc.        | Oil & Gas    | Any Field  | (35.85472500,<br>-119.11954500) | Tulare | County                                | Î   |  |
|          | 0410720281                | Spencer Barton              | Oil & Gas    | Deer Creek | (36.00032043,<br>-119.03633118) | Tulare | Confidentiality Status                |     |  |
|          | 0410720280                | Patriot Resources, LLC      | Dry Hole     | Any Field  | (36.35848618,<br>-119.36722565) | Tulare | Confidentiality Expiration Date       |     |  |
|          | 0410720279                | Pentarch Petroleum          | Oil & Gas    | Deer Creek | (35.99591064,<br>-119.05081940) | Tulare | Next Test Due Type Next Test Due Date |     |  |
|          | 0410720278                | Spectra Exploration, Inc.   | Oil & Gas    | Any Field  | (35.88861847,<br>-118.99974823) | Tulare | Well Stim Well Maintenance            |     |  |
|          | 0410720277                | Spectra Exploration, Inc.   | Oil & Gas    | Any Field  | (36.14223480,<br>-119.19660187) | Tulare | Urban Drill Site                      |     |  |
|          | 0410720276                | Zynergy, LLC                | Oil & Gas    | Deer Creek | (35.98511887,<br>-119.04560852) | Tulare | Years Idle Idle Start Date            |     |  |

Figure 18: From the wells search page select the gear symbol (red box) and in the resulting menu check the box labeled Location (Lat/Long) (green box). This will add a location column to the grid displaying the latitude and longitude of all wells in the grid (blue box).

# 9. Where can I find historical data for recent years on well stimulation, quarterly/monthly production, disposition, and injection?

Open WellSTAR > Tools > Bulk Data Download > Select desired reports for download. Click on Advanced Filtering for additional filtering options.

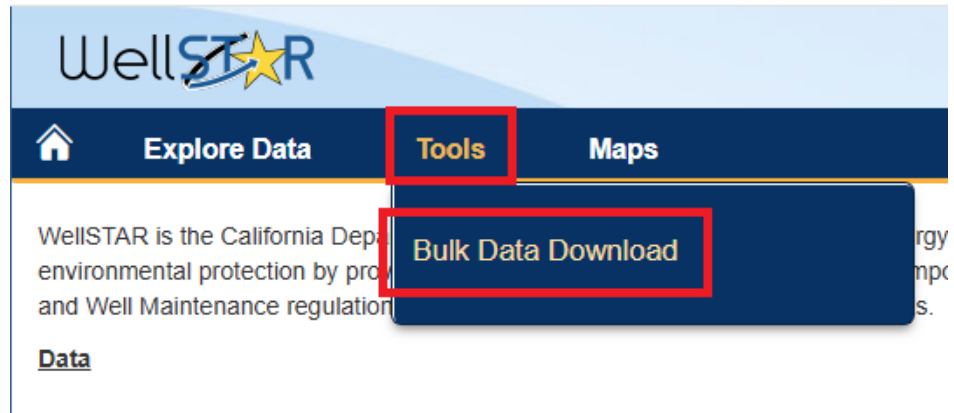

Use the Explore Data menu to view data on the contained in this site:

Figure 19: After opening WellSTAR, click on "Tools" and then on "Bulk Data Download".

| Well                                                                                                 |                                                                                                    |                                                                                                    |                                                                         |                                                                                                    | Well API 👻                                                                                                    |                                                            |
|----------------------------------------------------------------------------------------------------|----------------------------------------------------------------------------------------------------|----------------------------------------------------------------------------------------------------|-------------------------------------------------------------------------|----------------------------------------------------------------------------------------------------|----------------------------------------------------------------------------------------------------|------------------------------------------------------------|
| Explore Data                                                                                         | Forms Tools                                                                                               | Maps                                                                                               |                                                                         |                                                                                                    |                                                                                                    | Advanced Searcl                                            |
| Home I Bulk Data Downloa                                                                             | ds                                                                                                    |                                                                                                    |                                                                         |                                                                                                    | L Hello William Schm                                                                                                    | idt, Department of Conservat                               |
| Bulk Data Downloads                                                                                  | 5                                                                                                    |                                                                                                    |                                                                         |                                                                                                    |                                                                                                    | O Hel                                                      |
| Frequently requested data from<br>and may be as large as 10G. V<br>latest accessibility guidelines/h | n WellSTAR is available for bulk<br>Nell, Production, and Injection fi<br>help please see https://www.com | data download below. Please r<br>les are always delayed by two o<br>servation.ca.gov/index/Pages/a | note that Well, Product<br>calendar months to acc<br>ccessibility aspx. | on, and Injection files generated before 2018 are in Microsoft Acce<br>ount for reporting deadlines. The first file for a calendar year will be | iss format and located on the CaNCEM site. Files from 2018 and beyond are in<br>e generated on March 31 of that year, and the final file will be generated March | SQL Server Express format<br>31 of the following year. For |
| 7                                                                                                    |                                                                                                    |                                                                                                    |                                                                         |                                                                                                    | T Advanced Filtering                                                                                                    | Search                                                     |
| File Creation Date                                                                                   | Description                                                                                               |                                                                                                    | Туре                                                                    | Category                                                                                                    | File Name                                                                                                    | File Size (MB)                                             |
| 08/31/2024                                                                                           | Well Stimulation Discle                                                                                   | osure Database for 082024                                                                          | BAK                                                                     | Well Stimulation Disclosure Database                                                                                                    | 082024WellStimulationDisclosureDatabase.BAK                                                                                                    | 41.19 MB                                                   |
| 08/31/2024                                                                                           | Wells for 2024                                                                                            |                                                                                                    | CSV                                                                     | Production / Injection Database                                                                                                    | 2024CaliforniaOilAndGasWells.csv                                                                                                    | 40.42 MB                                                   |
| 08/31/2024                                                                                           | Well Quarterly Produc                                                                                     | tion for 2024                                                                                      | CSV                                                                     | Production / Injection Database                                                                                                    | 2024CaliforniaOilAndGasWellQuarterlyProduction.csv                                                                                                    | 12.54 MB                                                   |
| 08/31/2024                                                                                           | Well Quarterly Injectio                                                                                   | n for 2024                                                                                         | CSV                                                                     | Production / Injection Database                                                                                                    | 2024CaliforniaOilAndGasWellQuarterlyInjection.csv                                                                                                    | 2.94 MB                                                    |
| 08/31/2024                                                                                           | Well Monthly Producti                                                                                     | on for 2024                                                                                        | CSV                                                                     | Production / Injection Database                                                                                                    | 2024CaliforniaOilAndGasWellMonthlyProduction.csv                                                                                                    | 48.27 MB                                                   |
| 08/31/2024                                                                                           | Well Monthly Injection                                                                                    | for 2024                                                                                           | CSV                                                                     | Production / Injection Database                                                                                                    | 2024CaliforniaOilAndGasWellMonthlyInjection.csv                                                                                                    | 14.88 MB                                                   |
| 08/31/2024                                                                                           | Field Quarterly Other                                                                                     | Water Allocation for 2024                                                                          | CSV                                                                     | Production / Injection Database                                                                                                    | 2024CaliforniaOliAndGasFieldQuarterlyOtherWaterAllocat<br>kon.csv                                                                                                | 0.03 MB                                                    |
| 08/31/2024                                                                                           | Field Monthly Disposit                                                                                    | tion for 2024                                                                                      | CSV                                                                     | Production / Injection Database                                                                                                    | 2024CaliforniaOilAndGasFieldMonthlyDisposition.csv                                                                                                    | 0.14 MB                                                    |
|                                                                                                    | Production / Injection                                                                                    | Database for 2024                                                                                  | BAK                                                                     | Production / Injection Database                                                                                                    | 2024WellProductionInjection.BAK                                                                                                    | 39.65 MB                                                   |
| 08/31/2024                                                                                           |                                                                                                    |                                                                                                    |                                                                         |                                                                                                    |                                                                                                    |                                                            |
| 08/31/2024<br>07/31/2024                                                                             | Well Stimulation Discl                                                                                    | osure Database for 072024                                                                          | BAK                                                                     | Well Stimulation Disclosure Database                                                                                                    | 072024WellStimulationDisclosureDatabase.BAK                                                                                                    | 30.19 MB                                                   |

Figure 20: Reports available for download are visible. Click on "Advanced Filtering" on the right for additional filtering options.

#### 10. How can I find documents that pre-date WellSTAR?

From the Well Detail page (Documents view) click on the link to the File Request server.

| Well Detail                                                                 |                                   |          |                               |                                                             |                                                     |             |    |             |           |
|-----------------------------------------------------------------------------|-----------------------------------|----------|-------------------------------|-------------------------------------------------------------|-----------------------------------------------------|-------------|----|-------------|-----------|
| Hamp 74 - API 0411122404                                                    |                                   |          |                               |                                                             |                                                     |             |    | Documents - | Actions - |
| File Request https://tierequest.conservation.ca.gov/WellRecord?api=11122404 |                                   |          |                               |                                                             |                                                     |             |    |             |           |
|                                                                             | T Advanced Filtering Actions - St |          |                               |                                                             |                                                     | Search      | \$ |             |           |
| Upload Date 🕴                                                               | Relevant Date                     | Category | Туре                          | Description                                                 | Filename                                            | Document ID |    | Status      |           |
| 09/28/2020                                                                  | 09/28/2020                        | Well     | NOI Acceptance Correspondence | Hamp 74 ST1 Selectively<br>Perforate from 4900' to 6730' md | 20200928_085216_NOI Permit<br>Acceptance Notice.pdf | 365493      |    | N/A         | Â         |
| 09/28/2020                                                                  | 05/26/2020                        | Well     | Wellbore Diagram              | Hamp 74ST1 Current WBD                                      | Hamp 74 ST1 Current WBD.pdf                         | 365494      |    | N/A         | _         |

Figure 21: The File Request link is at the top left of the Well Detail page (red box). Note that it is only visible in Document view, which must be selected in the top right of the Well Detail page (green box).

## 11. When using the file request link, I received the message "No record found" though I know the record exists – how do I access this record?

The website only accepts eight-digit APIs, not 10-digit APIs. Remove the leading state code and try the record request again. Example: enter 03714673 instead of 0403714673.

#### 12. Where can I find information on geothermal wells?

CalGEM's geothermal database is GeoSteam: https://geosteam.conservation.ca.gov/